## HealthID (ELCA) - SE CONNECTER LA PREMIERE FOIS

 Rendez-vous sur la plateforme Mon Dossier Santé à l'aide du lien suivant : <u>https://epr.ne.post-ehealth.ch</u> ou depuis <u>www.mondossiersante.ch</u> en cliquant sur le bouton « Se connecter » en haut à droite de la page

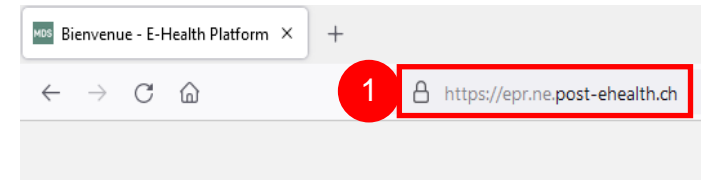

**E-Health Platform** Sélectionnez la méthode d'authentification que vous avez configurée pour vous connecter au système. HIN / HIN eID SwissID TrustID īD 2. Cliquez sur « Nom d'utilisateur et mot de Nom d'utilisateur et mot de passe temporaire passe temporaire » Utilisez cette methode d'authentification pour vos o connecter au t@J système pour la première fois et lier votre moyen d'identification électronique (MIE). Nom d'utilisateur et mot de passe temporaire Utilisez cette méthode d'authentification pour vous connecter au système pour la première fois et lier votre moyen d'identification électronique (MIE). 3. Insérez le nom d'utilisateur et le mot de Adresse e-mail / Nom d'utilisateur 3 passe indiqués dans le courrier reçu Mot de passe Se connecter 4. Validez en cliquant sur « Se connecter »

## Mon DOSSIER SANTÉ

|                                                                | E-Health Platform                                                                                  |
|----------------------------------------------------------------|----------------------------------------------------------------------------------------------------|
| 5. Choisissez le fournisseur d'identité<br>« TrustID »         | Sélectionnez un fournisseur d'identité pour vous connecter.<br>Fournisseur d'identité 5  Fnyoyer 6 |
| 6. Cliquez sur « Envoyer »                                     |                                                                                                    |
|                                                                | <b>Choisissez votre entité</b><br>Veuillez sélectionner votre fournisseur d'identité.              |
|                                                                | Mylrust D                                                                                          |
| 7. Sélectionnez « Health iD »                                  | Health iD 7                                                                                        |
|                                                                | Staff                                                                                              |
|                                                                | S'authentifier                                                                                     |
|                                                                | Utilisateur ou adresse e-mail                                                                      |
| 8. Insérez le nom d'utilisateur et le mot de<br>passe HealthID | Mot de passe                                                                                       |
|                                                                | Mot de passe oublié ?                                                                              |
|                                                                | S'authentifier 9                                                                                   |
| 9. Cliquez sur « S'authentifier »                              | Obtenir une nouvelle<br>HealthID                                                                   |

l'authentification

## Mon DOSSIER SANTÉ

Non

ferme 😑 Horene 🗿 Tost

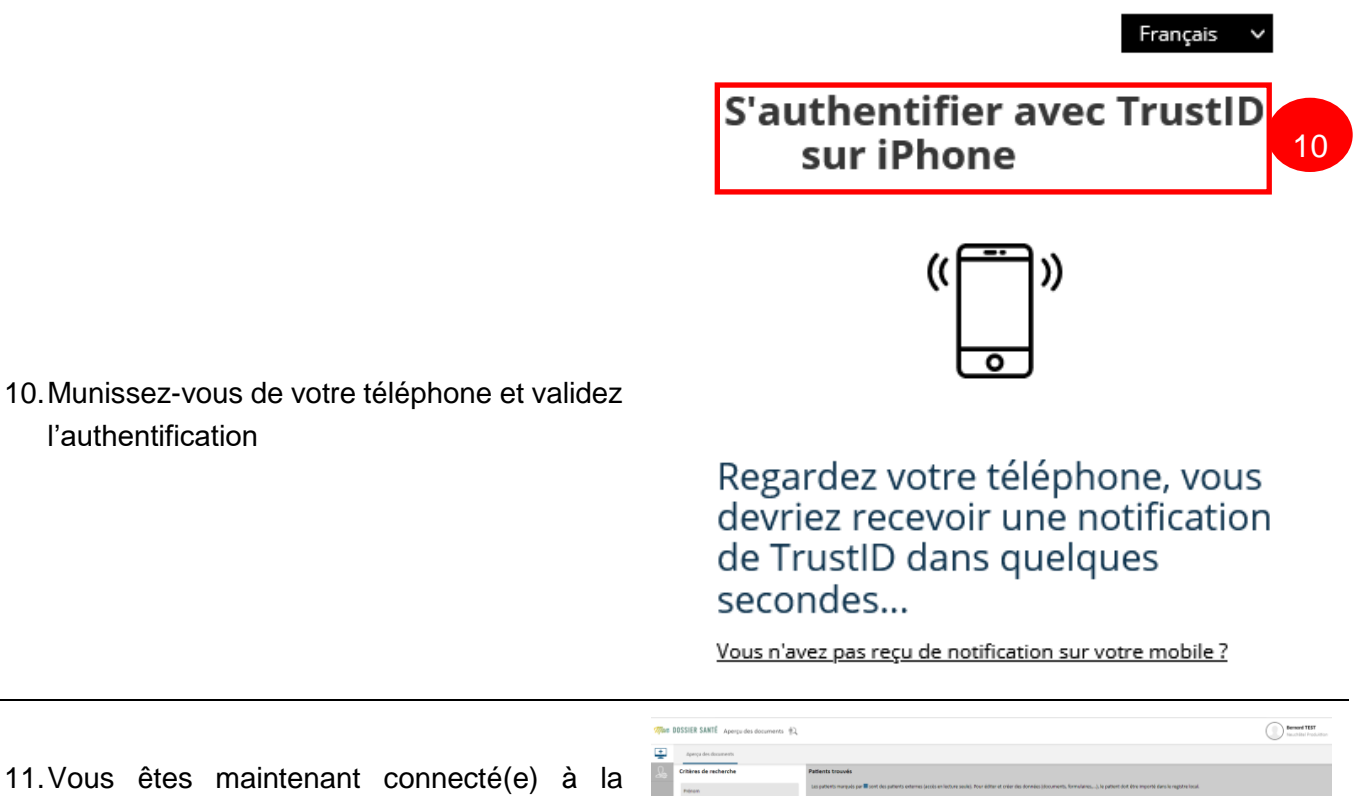

11. Vous êtes maintenant connecté(e) à la plateforme